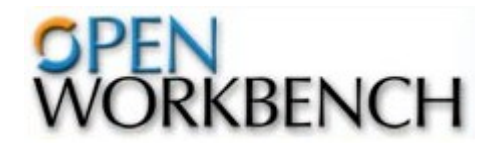

- Ce didacticiel est une ébauche
- Il a été élaboré sous OpenOffice.org à partir du document
   « Idiot's Guide to Open Workbench » (site OPENWORKBENCH)
- Il est mis à jour, complété et augmenté régulièrement en fonction des différentes contributions
- Fichier open document texte: didacticiel\_open\_workbench.odt
- Fichier portable document file: didacticiel\_open\_workbench.pdf
- Courriel: genelec@ac-aix-marseille.fr
- Site Web: http://www.stielec.ac-aix-marseille.fr

Patrick ABATI

### Sommaire

#### INTRODUCTION

PRODUIT Installation Documentation Site Web

CARACTERISTIQUES Planning du projet Suivi du projet

EXEMPLE Diagramme de Gantt Définition des tâches Déplacer une tâche Dépendances d'une tâche Ajouter des ressources Affecter des ressources Placer des références Jalons Diagramme de PERT Calendrier Évaluation d'une tâche Actualisation d'une tâche État d'une tâche DIVERS Mise à l'échelle et impression

## **INTRODUCTION**

**Open Workbench** est un outil **Open Source** de gestion de projet qui apporte une aide à la conception et au suivi d'un projet. Il fonctionne sous **Windows** et représente une alternative intéressante au logiciel Microsoft Project. C'est un logiciel professionnel de grande qualité. De plus, il est **gratuit** pour sa version mono poste.

## PRODUIT

### Installation

- Téléchargement du logiciel à l'adresse http://www.openworkbench.org/
- Nécessite Java Runtime Engine de Sun, téléchargeable sur http://www.java.com

#### Documentation

• Téléchargement de la documentation à l'adresse http://www.openworkbench.org/

#### Site Web

http://www.openworkbench.org

# CARACTERISTIQUES

### Planning du projet

- Diagramme de Gantt
- Définition des tâches
- Recherche des dépendances
- Affectation des ressources
- Calendrier pour spécifier les jours travaillés et les jours chômés

#### Suivi du projet

Ce suivi est assuré par les 3 indicateurs

- « Reste à faire »
- « Constaté »
- « Pourcentage d'avancement »

#### **Chemin critique**

Les tâches "critiques" qui sont les tâches dont le retard impliquera un retard effectif du projet Le **chemin critique** correspond à une série de tâches qui conditionne la date de fin calculée du projet

## **EXEMPLE**

## Diagramme de Gantt

### Commencer un nouveau projet

- Fichier -> Nouveau
- Fichier -> Propriétés -> Nom -> "Démonstration"
- Fichier -> Enregistrer -> demo (.rmp)

### Définition des tâches

- Un diagramme de Gantt peut être défini par une série de phases et de tâches
- Une phase ou une tâche peut être ajoutée par double-clic sur le carré gris d'une ligne
- Lors de la définition d'une phase ou d'une tâche, O.W. affecte un attribut « tâche » par défaut à chaque tâche. Cet attribut peut être remplacé par « phase » par double clic sur la ligne de la tâche concernée puis Général -> Type -> Phase

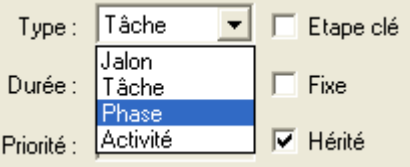

• Par défaut, la durée de chaque tâche est fixée à 1 jour

Lorsque toutes les tâches et phases ont été définies, le projet peut ressembler à ceci :

|    |           |            |            | <u>    [</u> |      |      |      |      |
|----|-----------|------------|------------|--------------|------|------|------|------|
| ID | Nom       | Début      | Fin        |              |      |      |      |      |
|    |           |            |            | - I.         | ven. | sam. | dim. | lun. |
|    |           |            |            | l(           | 19   | 10   | 11   | 12   |
|    | 🖃 Phase 1 | 09/12/200  | 09/12/2005 | - 1          |      | 1    |      |      |
| ]  | Tâche 1-1 | 09/12/2005 | 09/12/2005 |              |      | 1    |      |      |
| ]  | Tâche 1-2 | 09/12/2005 | 09/12/2005 |              |      | 1    |      |      |
| 1  | Tâche 1-3 | 09/12/2005 | 09/12/2005 |              |      | 1    |      |      |
| 1  | Phase 2   | 09/12/200  | 09/12/2005 |              |      | ł    |      |      |
| 1  | Tâche 2-1 | 09/12/2005 | 09/12/2005 |              |      |      |      |      |
| 1  | Tâche 2-2 | 09/12/2005 | 09/12/2005 |              |      | •    |      |      |
| 1  | Tâche 2-3 | 09/12/2005 | 09/12/2005 |              |      | 1    |      |      |
| 1  | Phase 3   | 09/12/200  | 09/12/2005 |              |      | •    |      |      |
| 1  | Tâche 3-1 | 09/12/2005 | 09/12/2005 |              |      |      |      |      |
|    | Tâche 3-2 | 09/12/2005 | 09/12/2005 |              |      |      |      |      |
|    |           |            |            |              |      |      |      |      |
| _  |           |            |            |              |      |      |      |      |

### Déplacer une tâche

- Pour déplacer une tâche
  - Clic gauche au milieu de la **barre** correspondante
  - Déplacer cette barre à l'emplacement désiré, en maintenant le bouton gauche de la souris appuyé

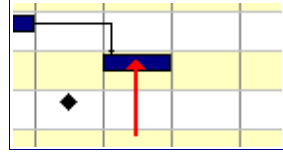

### Dépendances d'une tâche

- Pour assigner des dépendances à une tâche :
  - Clic gauche maintenu sur la barre de la tâche « prédécesseur »
  - Étirer vers la barre de la tâche « successeur »

| 🖃 Phase 1 | 12/12/200  | 14/12/2005 |  |
|-----------|------------|------------|--|
| Tâche 1-1 | 12/12/2005 | 13/12/2005 |  |
| Tâche 1-2 | 14/12/2005 | 14/12/2005 |  |

• Les phases indiquées en rouge correspondent au chemin critique, les autres sont indiquées en bleu

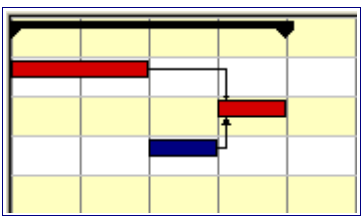

• Il est possible de changer la durée d'une tâche par un cliquer - déplacer sur l'extrémité gauche ou droite de la barre de la tâche concernée

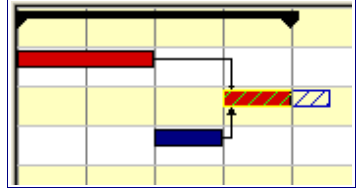

- Les week-ends et les autres jours particuliers (définis dans le calendrier) sont exclus du calcul de la durée d'une tâche
- Cliquer sur le bouton "Planification" pour recalculer la durée de chaque phase du projet

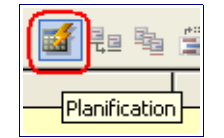

• Pour afficher le chemin critique

| <u>O</u> utils | Fe <u>n</u> être <u>?</u> |
|----------------|---------------------------|
| 🛒 P            | lanification              |
| C              | : <u>h</u> emin critique  |

### Ajouter des ressources

Dans l'exemple qui suit, une colonne **Nom** de ressource a été ajoutée à la vue de Gantt

| ID  | Nom         | Début      | Fin        | Nom         |
|-----|-------------|------------|------------|-------------|
|     |             |            |            |             |
|     |             |            |            |             |
|     | 🖃 Phase 1   | 16/12/200  | 20/12/2005 |             |
| 1   | Tâche 1-1   | 16/12/2005 | 16/12/2005 | Ressource 1 |
| ]   | Tâche 1-2   | 19/12/2005 | 19/12/2005 | Ressource 1 |
|     | Tâche 1-3   | 20/12/2005 | 20/12/2005 | Ressource 1 |
|     | 🖻 Phase 2   | 16/12/200  | 20/12/2005 |             |
|     | Tâche 2-1   | 16/12/2005 | 16/12/2005 | Ressource 2 |
|     | Tâche 2-2   | 19/12/2005 | 19/12/2005 | Ressource 2 |
|     | Tâche 2-3   | 20/12/2005 | 20/12/2005 | Ressource 2 |
|     | E Phase 3   | 16/12/200  | 19/12/2005 |             |
|     | Tâche 3-1   | 16/12/2005 | 16/12/2005 | Ressource 3 |
|     | Tâche 3-2   | 19/12/2005 | 19/12/2005 | Ressource 3 |
| 1-6 | Ressource 1 |            |            |             |
| 1-7 | Ressource 2 |            |            |             |
| 1-8 | Ressource 3 |            |            |             |

Pour ce faire :

Clic droit sur l'icône « Diagramme de Gantt »

| Favorites          |
|--------------------|
|                    |
| -                  |
| Diagramme de Gantt |

- -> Modifier
- Insérer une nouvelle colonne après la colonne « Fin » (sélectionner la colonne suivante -> clic droit -> Insérer)
- Développer -> Information ressource -> Description -> Nom
   -> Glisser déposer Nom dans la nouvelle colonne après « Étape Fin »
- Indiquer le nom du champ de la nouvelle colonne (Nom)
  - -> **Remplacer** la définition de la vue courante
- Clic gauche sur l'icône « Diagramme de Gantt » pour actualiser la vue

| Définition de la vue - Diagram       | me de Gar | ntt   |       |       |             |                 |
|--------------------------------------|-----------|-------|-------|-------|-------------|-----------------|
| Présentation Description Tri         | Filtre    |       |       |       |             |                 |
|                                      |           |       |       |       |             |                 |
| ♣ <sup>■</sup> Information ressource | <b></b>   |       |       |       |             |                 |
| Information projet                   |           | ID    | Nom   | Début | Fin         | Nom             |
| 📄 🗁 Description                      |           | 1     |       |       |             |                 |
| Nom 🗮                                |           | i     |       |       |             |                 |
| 🔫 Filename                           |           | Etape | Etape | Etape | Etape - Fin | Ressource - Nom |
| 🖳 ID                                 |           | 1 .   | -     |       | -           |                 |
| 🔫 Département                        | <u> </u>  | Ress  | Ress  | Ress  | Ressource   |                 |
| 🔫 Description                        |           |       |       |       |             |                 |
| 🖙 Budget                             |           |       |       |       |             |                 |

### **Affecter des ressources**

| Propriétés de la res             | source - Ressource 3                                 | ? 🛛     |
|----------------------------------|------------------------------------------------------|---------|
| Général Avancées                 | Calendrier Notes                                     |         |
| Nom :                            | Ressource 3                                          | ОК      |
| Catégorie :                      | ID : 1-8                                             | Annuler |
| Taux:                            | 1,00                                                 | Aide    |
| Туре:                            | Main-d'oeuvi 💌                                       |         |
| Disponibilité<br>Disponibilité : | Main-d'oeuvre<br>Equipement<br>Matériaux<br>Dépenses |         |
| Du:                              | Au:                                                  |         |

- Créer une liste de noms de ressources (Ressource 1...3)
   Une ressource peut être du type main d'oeuvre, équipement, matériaux, dépenses
   Un calendrier spécifique est attribué à chaque ressource
- Assigner un **ID** à chacune d'elles (1-6...1-8)
- Sélectionner les tâches à affecter à une ressource (surbrillance noire)
- Clic gauche -> Affectations -> sélectionner la ressource dans la liste
- Cliquer sur le bouton « Affecter » : la ressource est alors affectée à toutes les tâches en surbrillance

| ID | Nom       | Début      | Fin        | Nom         |     |     |        |        |            |      | décemt | ore 200 | 5    |
|----|-----------|------------|------------|-------------|-----|-----|--------|--------|------------|------|--------|---------|------|
|    |           |            |            |             | ven | sar | n. dim | . lun. | mar.       | mer. | jeu.   | ven.    | sam. |
|    |           |            |            |             | 09  | 10  | 11     | 12     | 13         | 14   | 15     | 16      | 17   |
|    |           |            |            |             |     |     |        |        |            |      |        |         |      |
|    | Phase 1   | 09/12/200  | 16/12/2005 |             | F   |     |        |        |            |      | -      | -       | ¥    |
|    | Tâche 1-1 | 09/12/2005 | 10/12/2005 | Ressource 1 |     |     | -      | -      |            |      |        |         |      |
|    | Tâche 1-2 | 12/12/2005 | 12/12/2005 | Ressource 1 |     |     |        | -      | <b>-</b> 1 |      |        |         |      |
| 1  | Tâche 1-3 | 13/12/2005 | 16/12/2005 | Ressource 1 |     |     |        |        | -          |      |        |         |      |
|    | 🖃 Phase 2 | 09/12/200  | 13/12/2005 |             |     |     |        |        |            | •    |        |         |      |
| 1  | Tâche 2-1 | 09/12/2005 | 09/12/2005 | Ressource 2 | F   |     |        |        |            |      |        |         |      |
|    | Tâche 2-2 | 12/12/2005 | 12/12/2005 | Ressource 2 |     |     |        | -      | <b>-</b> 1 |      |        |         |      |
| i  | Tâche 2-3 | 13/12/2005 | 13/12/2005 | Ressource 2 |     |     |        |        | -          |      |        |         |      |
|    | 🖃 Phase 3 | 09/12/200  | 12/12/2005 |             |     |     |        |        | -          |      |        |         |      |
|    | Tâche 3-1 | 09/12/2005 | 09/12/2005 | Ressource 3 |     |     |        |        |            |      |        |         |      |
|    | Tâche 3-2 | 12/12/2005 | 12/12/2005 | Ressource 3 |     |     |        | -      |            |      |        |         |      |

### **Placer des références**

Les références peuvent être placées ou supprimées par Outils -> Références -> Définir références... Elles sont représentées par un symbole triangulaire

|   | 🖃 Phase 1 | 09/12/200  | 16/12/2005 |             |  |
|---|-----------|------------|------------|-------------|--|
|   | Tâche 1-1 | 09/12/2005 | 10/12/2005 | Ressource 1 |  |
| ] | Tâche 1-2 | 12/12/2005 | 12/12/2005 | Ressource 1 |  |
|   | Tâche 1-3 | 13/12/2005 | 16/12/2005 | Ressource 1 |  |
|   | 🖃 Phase 2 | 09/12/200  | 13/12/2005 |             |  |
|   | Tâche 2-1 | 09/12/2005 | 09/12/2005 | Ressource 2 |  |
|   | Tâche 2-2 | 12/12/2005 | 12/12/2005 | Ressource 2 |  |
|   | Tâche 2-3 | 13/12/2005 | 13/12/2005 | Ressource 2 |  |
|   | 🖃 Phase 3 | 09/12/200  | 12/12/2005 |             |  |
|   | Tâche 3-1 | 09/12/2005 | 09/12/2005 | Ressource 3 |  |
|   | Tâche 3-2 | 12/12/2005 | 12/12/2005 | Ressource 3 |  |
|   |           |            |            |             |  |

### Jalons

Le terme de **jalon** est utilisé pour désigner les événements sensibles de la réalisation du projet nécessitant un contrôle. Chaque jalon permet de vérifier que les conditions nécessaires à la poursuite du projet sont réunies.

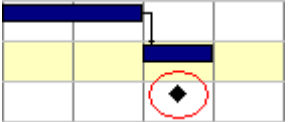

### Réseau CPM – Diagramme de PERT

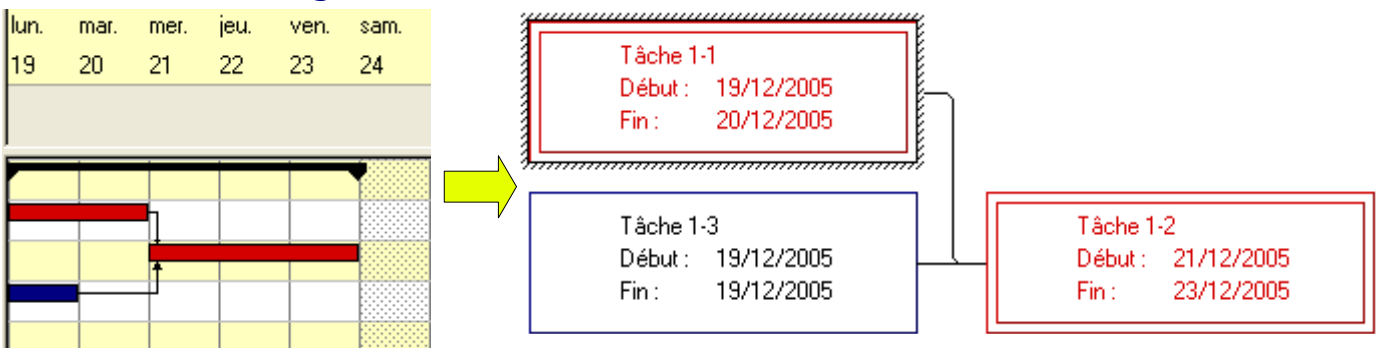

#### Calendrier

- Pour tenir compte des jours fériés et des congés, le calendrier peut être modifié
- La durée des tâches est automatiquement ajustée en fonction des jours non travaillés
- Le calendrier peut être atteint par Outils -> Calendrier
- Ou par le bouton « Calendrier »

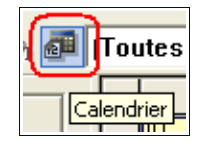

- On peut donc spécifier le nombre d'heures journalières et hebdomadaire, modifier les jours chômés et travaillés
- Les Week-Ends sont à priori considérés comme des jours chômés
- Le calendrier couvre la plage « janvier 1900 décembre 2079 »

| Calendri  | iers                    |                       |                      |                  |                 |        |          | ? 🔀     |
|-----------|-------------------------|-----------------------|----------------------|------------------|-----------------|--------|----------|---------|
| – Option: | s du systèr<br>Heures p | ne (pour<br>ar jour : | tous les cal<br>8,00 | endriers<br>Heur | )<br>es par sem | aine : | 40,00    | ОК      |
| Déb       | out de la se            | emaine :              | Lundi                |                  |                 |        | •        | Annuler |
| с         | alendrier c             | ourant :              | Standa               | d                |                 |        | •        | Aide    |
| - Modific | ation de ca             | alendrier             |                      |                  |                 |        |          |         |
|           | Nom :                   | Stand                 | ard                  |                  |                 |        | •        |         |
| 1         | Basé sur :              | kaucu                 | n>                   |                  |                 |        | -        |         |
| Nou       | uveau                   |                       | Supp                 | imer             |                 | Imprin | ner      |         |
|           |                         |                       | décembr              | e 2005           |                 |        |          |         |
| lun.      | mar.                    | mer                   | . jeu.               | ver              | n. sam          | . dim  |          |         |
|           |                         |                       | 1                    | 2                | 3               | 4      |          |         |
| 5         | 6                       | 7                     | 8                    | 9                | 10              | 11     |          |         |
| 12        | 13                      | 14                    | 15                   | 16               | 17              | 18     |          |         |
| 19        | 20                      | 21                    | 22                   | 23               | 24              | 25     |          |         |
| 26        | 27                      | 28                    | 29                   | 30               | 31              |        |          |         |
|           |                         |                       |                      |                  |                 |        |          |         |
| Jour      | travaillé               | Jour                  | chômé                | Res              | taurer          | Restau | rer tout |         |

# Évaluation d'une tâche

| Nom       | Début      | Fin        | Nom         | Pr | opr        | iétés d   | e la tâche - Tâc     | he 1-3        |            |
|-----------|------------|------------|-------------|----|------------|-----------|----------------------|---------------|------------|
|           | Debut      |            |             | ſ  | Géné       | al Res    | sources Dépenda      | nces Avancées | Notes      |
|           |            |            |             |    | Res        | sources a | affectées :          |               |            |
|           |            |            |             |    |            | ID        | Nom                  | Reste à faire | e Constaté |
| 🖃 Phase 1 | 12/12/200  | 15/12/2005 |             | 1  | <b>÷</b> ⊘ | 1-6       | Ressource 1          | 16,00         |            |
| Tâche 1-1 | 12/12/2005 | 12/12/2005 | Ressource 1 |    |            |           |                      |               |            |
| Tâche 1-2 | 13/12/2005 | 13/12/2005 | Ressource 1 |    |            |           |                      |               |            |
| Tâche 1-3 | 14/12/2005 | 15/12/2005 | Ressource 1 |    |            |           |                      |               |            |
| 🖃 Phase 2 | 12/12/200  | 14/12/2005 |             |    | <          |           |                      |               | >          |
| Tâche 2-1 | 12/12/2005 | 12/12/2005 | Ressource 2 |    | _          |           |                      |               | Libérer    |
| Tâche 2-2 | 13/12/2005 | 13/12/2005 | Ressource 2 |    | Res        | sources ( | de l'équipe projet : |               |            |
| Tâche 2-3 | 14/12/2005 | 14/12/2005 | Ressource 2 |    |            | D         | No                   | m 🔤           | Catégorie  |
| E Phase 3 | 12/12/200  | 13/12/2005 |             |    | Ť          | 1-6       | Ressource 1          |               |            |
| Tâche 3-1 | 12/12/2005 | 12/12/2005 | Ressource 3 |    | ÷          | 1-7       | Ressource 2          |               |            |
| Tâche 3-2 | 13/12/2005 | 13/12/2005 | Ressource 3 |    | Ť          | 1-8       | Ressource 3          |               |            |

- Une durée de la tâche (en heures) est requise
- Dans le cas où une tâche est affectée à une seule personne, la durée de la tâche doit correspondre à la valeur « Reste à faire »
- Double-cliquer sur la ligne correspondant à la tâche
- Onglet Ressources -> Entrer la valeur (en heures) dans la case « Reste à faire »
- Si la tâche est en « sous ressources », c'est-à-dire que la valeur « Reste à faire » est supérieure à la durée de la tâche, la ligne en cause est mise en surbrillance jaune foncé
- Dans ce cas, soit des ressources doivent être ajoutées, soit la durée de la tâche doit être augmentée

|  | Tâche 2-1              | 12/12/2005               | 12/12/2005                             | Ressource 2                |
|--|------------------------|--------------------------|----------------------------------------|----------------------------|
|  | Tâche 2-2              | 13/12/2005               | 13/12/2005                             | Ressource 2                |
|  | Tâche 2-3              | 14/12/2005               | 14/12/2005                             | Ressource 2                |
|  | - Dhase 2              | 12/12/200                | 12/12/2005                             |                            |
|  | E Lugse 2              | 12/12/200                | 13/12/2003                             |                            |
|  | Tâche 3-1              | 12/12/2005               | 12/12/2005                             | Ressource 3                |
|  | Tâche 3-1<br>Tâche 3-2 | 12/12/2005<br>13/12/2005 | 12/12/2005<br>12/12/2005<br>13/12/2005 | Ressource 3<br>Ressource 3 |

### Actualisation d'une tâche

- Une fois que le projet est démarré, 3 attributs de tâches demandent une mise à jour périodique
- L'état de la tâche est défini par un menu déroulant
- Double-cliquer sur la ligne correspondant à la tâche
- Général -> État -> (Non débuté, Débuté, Terminé)
- La barre de la tâche prend une couleur relative à son état
  - Rouge ou Bleu : Non débuté
  - Violet : Débuté
  - Gris : Terminé
- Il en est de même pour le nom de la tâche
  - Rouge : Non débuté
  - Violet : Débuté
  - Vert : Terminé

|  | 🖃 Phase 1 | 09/12/200  | 14/12/2005 |             |
|--|-----------|------------|------------|-------------|
|  | Tâche 1-1 | 09/12/2005 | 09/12/2005 | Ressource 1 |
|  | Tâche 1-2 | 12/12/2005 | 12/12/2005 | Ressource 1 |
|  | Tâche 1-3 | 13/12/2005 | 14/12/2005 | Ressource 1 |
|  | 🖃 Phase 2 | 10/12/200  | 14/12/2005 |             |
|  | Tâche 2-1 | 10/12/2005 | 10/12/2005 | Ressource 2 |
|  | Tâche 2-2 | 12/12/2005 | 13/12/2005 | Ressource 2 |
|  | Tâche 2-3 | 14/12/2005 | 14/12/2005 | Ressource 2 |
|  | 🖃 Phase 3 | 09/12/200  | 12/12/2005 |             |
|  | Tâche 3-1 | 09/12/2005 | 09/12/2005 | Ressource 3 |
|  | Tâche 3-2 | 12/12/2005 | 12/12/2005 | Ressource 3 |
|  |           |            |            |             |

Mentionner le nombre d'heures constatées

- Double-cliquer sur la ligne correspondant à la tâche
- Onglet Ressources -> Entrer la valeur (en heures) dans la case « Constaté »
- L'attribut « Reste à faire » est automatiquement ajusté après actualisation

Estimer le nombre d'heures nécessaires pour terminer une tâche

- Double-cliquer sur la ligne correspondant à la tâche
- Onglet Ressources -> Entrer la valeur (en heures) dans la case « Reste à faire »
- « Reste à faire » + « Constaté » = Durée de la tâche
- Si une tâche apparaît en jaune foncé, c'est qu'elle est en sous ressources ou qu'elle a glissé

### Avancement d'une tâche

Pour la tâche 1-3 :

- Constaté = 5,00 heures (en gris)
- Reste à faire = 3,00 (en violet)

| <b>TA 1 1 0</b> | 4 5 14 6 10 6 6 5 | 1040     | in a second l |                |        |          | _                                     |       |        |  |
|-----------------|-------------------|----------|---------------|----------------|--------|----------|---------------------------------------|-------|--------|--|
| Täche 1-2       | 15/12/2005        | 16/12/   | 2005          |                | Ι,     | —        |                                       |       |        |  |
| Tâche 1-3       | 14/12/2005        | 14/12/   | 2005          | Ressource 1    |        |          | $\downarrow$                          |       |        |  |
|                 |                   | Propriét | és de         | e la tâche - T | âche   | 1-3      |                                       |       |        |  |
|                 |                   | Général  | Res           | sources Déper  | ndance | es   Ava | ncées 🛛 N                             | Notes |        |  |
|                 |                   | Ressou   | rces a        | iffectées :    |        |          |                                       |       |        |  |
|                 |                   |          | ID            | Nom            |        | Reste    | à faire                               | Co    | nstaté |  |
|                 |                   | <u>#</u> |               | Ressource 1    |        | 3,00     |                                       | 5,00  |        |  |
|                 |                   |          |               |                |        |          | · · · · · · · · · · · · · · · · · · · |       |        |  |

## État d'une tâche

• Une tâche peut avoir 3 états successifs: non débutée, débutée et terminée

| Etat : | Non débuté 💌 | % d'avancement : 0% |
|--------|--------------|---------------------|
|        | Non débuté   |                     |
|        | Débuté       |                     |
|        | Terminé(e)   |                     |

- Le pourcentage d'avancement indique la partie de la tâche ayant été réalisée
- Lorsque les tâches s'approchent de la date de livraison, le pourcentage a tendance à être coincé sur 90 % complets. Il est préférable de mettre à jour régulièrement pour terminer l'avancement

### **DIVERS** Mise à l'échelle et impression

Le projet suivant doit être imprimé

| L |    |           |            |            | . L  |      |      |      |          |      |        |      |      |        |     |      |      |      |          |     |
|---|----|-----------|------------|------------|------|------|------|------|----------|------|--------|------|------|--------|-----|------|------|------|----------|-----|
|   | ID | Tâche     | Début      | Fin        |      |      |      |      |          | dé   | cembre | 2007 |      |        |     | -    |      | ja   | nvier 20 | 008 |
|   |    |           |            |            | mer. | jeu. | ven. | sam. | dim.     | lun. | mar.   | mer. | jeu. | ven.   | sin | cím. | lun. | mar. | mer.     | jeu |
|   |    |           |            |            | 19   | 20   | 21   | 22   | 23       | 24   | 25     | 26   | 27   | 28     | 29  | 30   | 31   | 01   | 02       | 03  |
|   |    |           |            |            |      |      |      |      |          |      |        |      |      |        |     |      |      |      |          |     |
|   |    |           |            |            | -    |      |      |      |          |      |        |      |      | _      |     |      |      |      |          | _   |
|   |    | E Phase 1 | 19/12/200  | 27/12/2007 |      |      |      | 1    | <b>A</b> |      |        | 8    |      | 1      |     |      |      |      | 8        |     |
| Ī | 1  | Tâche 1-1 | 19/12/2007 | 19/12/2007 |      |      | 1    |      | 5        | -    |        |      |      |        |     |      |      |      | 8        | Τ   |
| Ĩ | 1  | Tâche 1-2 | 21/12/2007 | 27/12/2007 |      |      |      |      |          |      |        | 2    | -    |        |     |      |      |      | 8        |     |
| Î | 1  | Tâche 1-3 | 19/12/2007 | 19/12/2007 |      |      | -1   |      |          |      |        | 8    |      |        |     |      |      |      | 8        | T   |
| ĩ | 1  |           |            |            |      |      | -    |      |          |      |        | 3    |      | 333333 |     |      |      |      | il .     |     |

 Double-clic sur le diagramme de Gantt, puis bouton « Echelle de temps » (ou double-clic sur les dates pour ouvrir directement la fenêtre « Echelle de temps »)

| antt                                                                                                    |                                                                                                    | 2                                         |
|----------------------------------------------------------------------------------------------------|----------------------------------------------------------------------------------------------------|-------------------------------------------|
| Barres du Gantt<br>% alfiché :<br>Référence<br>Discontinu<br>Marge<br>Superposer<br>Alficher les dépendances<br>Geler barres du Gantt | Affichage des dates<br>Largeur : 37<br>Date d'aujourd'hui<br>Date de début projet<br>Date d'analyse<br>Date de fin projet<br>Jour chômé<br>Date de fin à confirmer | OK<br>Annuler<br>Aide<br>Echelle de temps |

• Fixer le nombre de périodes à 10 par exemple (soit 10 jours dans ce cas)

| Echelle de temps     |                             | ? 🔀     |
|----------------------|-----------------------------|---------|
| Date de début :      | Premier jour affiché :      |         |
| 19/12/2007           | Début projet                |         |
| Date de fin :        | Date de fin de période :    | Annuler |
|                      | <b>_</b>                    | Aide    |
| Nombre de périodes : | Echelle :                   |         |
| 10                   | Journalier                  |         |
|                      | ☑ Afficher le n° de semaine |         |

• La vue du projet devient...

| D | Tâche     | Début                                         | Fin                                                                                                    |                                                                                                    |                                                                                                    |                                                                                                    |                                                                                                    | décen                                                                                                    | bre 200                                                                                                    | )7                                                                                                    |                                                                                                    |                                                                                                    |                                                                                                    |                                                                                                    |
|---|-----------|-----------------------------------------------|----------------------------------------------------------------------------------------------------|----------------------------------------------------------------------------------------------------|----------------------------------------------------------------------------------------------------|----------------------------------------------------------------------------------------------------|----------------------------------------------------------------------------------------------------|----------------------------------------------------------------------------------------------------|----------------------------------------------------------------------------------------------------|----------------------------------------------------------------------------------------------------|----------------------------------------------------------------------------------------------------|----------------------------------------------------------------------------------------------------|----------------------------------------------------------------------------------------------------|----------------------------------------------------------------------------------------------------|
|   |           |                                               |                                                                                                    | mer.                                                                                                    | jeu.                                                                                                    | ven.                                                                                                    | sam.                                                                                                    | dim.                                                                                                    | lun.                                                                                                    | mar.                                                                                                    | mer.                                                                                                    | jeu.                                                                                                    | ven.                                                                                                    | Bennetwor- Kopunne & Gent                                                                                                    |
|   |           |                                               |                                                                                                    | 19                                                                                                    | 20                                                                                                    | 21                                                                                                    | 22                                                                                                    | 23                                                                                                    | 24                                                                                                    | 25                                                                                                    | 26                                                                                                    | 27                                                                                                    | 28                                                                                                    |                                                                                                    |
|   |           |                                               |                                                                                                    |                                                                                                    |                                                                                                    |                                                                                                    |                                                                                                    |                                                                                                    |                                                                                                    |                                                                                                    |                                                                                                    |                                                                                                    |                                                                                                    |                                                                                                    |
| _ | Phase 1   | 19/12/200                                     | 27/12/2007                                                                                                   | i –                                                                                                    | _                                                                                                    |                                                                                                    |                                                                                                    |                                                                                                    |                                                                                                    |                                                                                                    |                                                                                                    | _                                                                                                    | -                                                                                                    |                                                                                                    |
| _ | Tâche 1-1 | 19/12/2007                                    | 19/12/2007                                                                                                   |                                                                                                    |                                                                                                    | -                                                                                                    |                                                                                                    |                                                                                                    |                                                                                                    |                                                                                                    |                                                                                                    |                                                                                                    |                                                                                                    |                                                                                                    |
|   | Tâche 1-2 | 21/12/2007                                    | 27/12/2007                                                                                                   |                                                                                                    |                                                                                                    |                                                                                                    |                                                                                                    |                                                                                                    |                                                                                                    |                                                                                                    | 9<br>9                                                                                                    | -                                                                                                    |                                                                                                    |                                                                                                    |
|   | Tâche 1-3 | 19/12/2007                                    | 19/12/2007                                                                                                   |                                                                                                    |                                                                                                    | -                                                                                                    |                                                                                                    |                                                                                                    |                                                                                                    |                                                                                                    |                                                                                                    |                                                                                                    |                                                                                                    |                                                                                                    |
|   |           |                                               |                                                                                                    |                                                                                                    |                                                                                                    |                                                                                                    |                                                                                                    |                                                                                                    |                                                                                                    |                                                                                                    |                                                                                                    |                                                                                                    |                                                                                                    |                                                                                                    |
|   | D         | D Táche Phase 1 Táche 1-1 Táche 1-2 Táche 1-3 | D Tâche Début<br>■ Phase 1 19/12/200<br>Tâche 1-1 19/12/2007<br>Tâche 1-2 21/12/2007<br>Tâche 1-3 19/12/2007 | D         Táche         Début         Fin           ■         Phase 1         19/12/200         27/12/2007           Tâche 1-1         19/12/2007         19/12/2007           Tâche 1-2         21/12/2007         27/12/2007           Tâche 1-3         19/12/2007         19/12/2007 | D         Táche         Début         Fin           III         IIII         IIIIIIIIIIIIIIIIIIIIIIIIIIIIIIIIIIII | D         Táche         Début         Fin           mer.         jeu.         19         20           E         Phase 1         19/12/200         27/12/2007           Tâche 1-1         19/12/2007         19/12/2007           Tâche 1-2         21/12/2007         27/12/2007           Tâche 1-3         19/12/2007         19/12/2007 | D         Táche         Début         Fin           mer.         jeu.         ven.           13         20         21 | D         Táche         Début         Fin           mer.         jeu.         ven.         sam.           19         20         21         22 | D         Táche         Début         Fin         décen           mer. jeu.         ven. sam. din.         19         20         21         22         23           ■         Phase 1         19/12/200         27/12/2007         19/12/2007         19/12/2007         19/12/2007           Tâche 1-1         19/12/2007         19/12/2007         19/12/2007         19/12/2007         19/12/2007           Tâche 1-3         19/12/2007         19/12/2007         19/12/2007         19/12/2007         19/12/2007 | D         Táche         Début         Fin         décembre 200           mer.         jeu.         ven.         sam.         dim.         lun.           1         1         1         1         1         lun.         1         1         lun.         1         1         1         lun.         1         1         1         lun.         1         1         1         1         1         1         1         1         1         1         1         1         1         1         1         1         1         1         1         1         1         1         1         1         1         1         1         1         1         1         1         1         1         1         1         1         1         1         1         1         1         1         1         1         1         1         1         1         1         1         1         1         1         1         1         1         1         1         1         1         1         1         1         1         1         1         1         1         1         1         1         1         1         1 | D         Táche         Début         Fin         décembre 2007           mer.         jeu.         ven. sam. dim. lun. mar.         19         20         21         22         23         24         25           ■         Phase 1         19/12/200         27/12/2007         19/12/2007         19/12/2007         19/12/2007         19/12/2007         19/12/2007         19/12/2007         1         1         1         1         1         1         1         1         1         1         1         1         1         1         1         1         1         1         1         1         1         1         1         1         1         1         1         1         1         1         1         1         1         1         1         1         1         1         1         1         1         1         1         1         1         1         1         1         1         1         1         1         1         1         1         1         1         1         1         1         1         1         1         1         1         1         1         1         1 <th1< th="">         1         1         <th1< th=""></th1<></th1<> | D         Táche         Début         Fin         décembre 2007           mer.         jeu.         ven.         sam.         dim.         lun.         mar.           19         20         21         22         23         24         25         26           E         Phase 1         19/12/200         27/12/2007         19/12/2007         19/12/2007         19/12/2007         19/12/2007         19/12/2007         19/12/2007         19/12/2007         19/12/2007         19/12/2007         19/12/2007         19/12/2007         19/12/2007         19/12/2007         19/12/2007         19/12/2007         19/12/2007         19/12/2007         19/12/2007         19/12/2007         19/12/2007         19/12/2007         19/12/2007         19/12/2007         19/12/2007         19/12/2007         19/12/2007         19/12/2007         19/12/2007         19/12/2007         19/12/2007         19/12/2007         19/12/2007         19/12/2007         19/12/2007         19/12/2007         19/12/2007         19/12/2007         19/12/2007         19/12/2007         19/12/2007         19/12/2007         19/12/2007         19/12/2007         19/12/2007         19/12/2007         19/12/2007         19/12/2007         19/12/2007         19/12/2007         19/12/2007         19/12/2007         19/12/20 | D         Táche         Début         Fin         décembre 2007           mer.         jeu.         ven.         sam.         dim.         lun.         mer.         jeu.           19         20         21         22         23         24         25         26         27           E         Phase 1         19/12/200         27/12/2007         19/12/2007         19/12/2007         19/12/2007         19/12/2007         19/12/2007         19/12/2007         19/12/2007         19/12/2007         19/12/2007         19/12/2007         19/12/2007         19/12/2007         19/12/2007         19/12/2007         19/12/2007         19/12/2007         19/12/2007         19/12/2007         19/12/2007         19/12/2007         19/12/2007         19/12/2007         19/12/2007         19/12/2007         19/12/2007         19/12/2007         19/12/2007         19/12/2007         19/12/2007         19/12/2007         19/12/2007         19/12/2007         19/12/2007         19/12/2007         19/12/2007         19/12/2007         19/12/2007         19/12/2007         19/12/2007         19/12/2007         19/12/2007         19/12/2007         19/12/2007         19/12/2007         19/12/2007         19/12/2007         19/12/2007         19/12/2007         19/12/2007         19/12/2007 | D         Táche         Début         Fin         décembre 2007           mer.         jeu.         ven.         sam.         dim.         lun.         mar.         jeu.         ven.           19         20         21         22         23         24         25         26         27         28           E         Phase 1         19/12/2007         27/12/2007         19/12/2007         19/12/2007         19/12/2007         19/12/2007         19/12/2007         19/12/2007         19/12/2007         19/12/2007         19/12/2007         19/12/2007         19/12/2007         19/12/2007         19/12/2007         19/12/2007         19/12/2007         19/12/2007         19/12/2007         19/12/2007         19/12/2007         19/12/2007         19/12/2007         19/12/2007         19/12/2007         19/12/2007         19/12/2007         19/12/2007         19/12/2007         19/12/2007         19/12/2007         19/12/2007         19/12/2007         19/12/2007         19/12/2007         19/12/2007         19/12/2007         19/12/2007         19/12/2007         19/12/2007         19/12/2007         19/12/2007         19/12/2007         19/12/2007         19/12/2007         19/12/2007         19/12/2007         19/12/2007         19/12/2007         19/12/2007         19/12/2 |

et l'aperçu avant impression...